### West Virginia University.

#### WVU PCPS: PREPAID CARDS HOW TO LOAD CARDS AND REPORTING

Contact pcardadministration@mail.wvu.edu with questions.

## **LOADING CÁRDS: ONE AT A TIME**

- Perform a search for the cardholder using the "Cardholders" tab.
- Select "Funds Transfer" under "Account Management" tab.
- / Click on "Transfer to Cardholder."
- Enter amount to be transferred in "Transfer Amount" section.
  - NOTE: Transfer amounts must be in the 0.00 format
- Click on "Transfer Funds." Funds will be available to the cardholder immediately.

| Hello,<br>Last login on 3/13/17 12:13 PM (CST).<br>Cardholders                                                       | Cardholder: Kutschied, Abby<br>16-digit Card Number: 4281 90XX XXXX 5464<br>Logo/FIID: 9271                                                                      | 10-digit Card ID: 2986558100 Customer ID: 181538475<br>Card Status: PreActive               |
|----------------------------------------------------------------------------------------------------|----------------------------------------------------------------------------------------------------|---------------------------------------------------------------------------------------------|
| Search Cardholders<br>• View Cardholder Details                                                                      |                                                                                                    | BACK TO SEARCH RESULTS                                                                      |
| Enhanced Search                                                                                                    | Cardholder Information - Account Management -                                                                                                    |                                                                                             |
| Order a Personalized Card                                                                                            | Funds Transfer Cancel/Replace Card                                                                                                    |                                                                                             |
| Recent Accounts                                                                                                    | Transfer to Cardholder     O Transfer from Cardholder                                                                                                    |                                                                                             |
| <ul> <li>4281 90XX XXXX 6380</li> <li>Abby Kutschied</li> <li>4281 90XX XXXX 5464</li> <li>Abby Kutschied</li> </ul> | <ul> <li>Transfer from</li> <li>Account ID (10-digit): 2170063511</li> <li>Account # (16-digit): 4281 90XX XXXX 3542</li> <li>Account Balance: \$0.00</li> </ul> | Transfer to<br>Cardholder 16-digit Card Number: 4281 90XX XXXX 5464<br>Name: Abby Kutschied |
| How to Guides                                                                                                    |                                                                                                    |                                                                                             |
| How To Transfer Funds<br>Glossary                                                                                    | Transfer date: March 13, 2017<br>Transfer amount:                                                                                                    |                                                                                             |
|                                                                                                    | Transfer funds                                                                                                    |                                                                                             |

- Click on the "Reports" tab.
- Select the "Report Category."
- Select your "Report Name."
  - NOTE: Data will only populate on the report if activity has occurred.

| U.S. Bank Prepaid Administrative Website |                                      |       |          |              |      |   | All of <b>us</b> servin                                                                                                    |   |
|------------------------------------------|--------------------------------------|-------|----------|--------------|------|---|----------------------------------------------------------------------------------------------------|---|
| Programs                                 | Cardholders                          | Tools | Reports  | My Account   | Help |   |                                                                                                    |   |
| Hello, Kristin N<br>.ast login on 12/20  | <b>Yentes.</b><br>/13 9:13 AM (CST). | F     | Report   | Viewer       |      |   |                                                                                                    |   |
| Reports<br>Report Viewer                 | r                                    |       | Report S | Selector 🛆 - |      |   | Report Name                                                                                                    |   |
|                                          |                                      |       | Standard |              |      | • | NONE SELECTED<br>NONE SELECTED<br>Card Load Report<br>Card Order Report                                                                                                    | - |
|                                          |                                      |       |          |              |      |   | Card Activity Summary Report<br>Card Activity Detailed Report<br>Card Status Report<br>Cardholder Information Exception Report<br>Cardholder ID Verification Status Report<br>Inventory Point Level Report<br>Card Account Detail Report<br>Funding Reject Report |   |

- Inter the date range.
- Select the "Default Program" and "Client Program."
- Select the "Report Format" and click "Export."
- Select the hyperlink that appears to download the report.

| Report Viewer                                                  |                                                     |  |  |  |  |  |  |  |
|----------------------------------------------------------------|-----------------------------------------------------|--|--|--|--|--|--|--|
| ─ Report Selector △ ─<br>Report Category                       | Report Name                                         |  |  |  |  |  |  |  |
| Standard                                                       | ✓ Card Load Report ✓                                |  |  |  |  |  |  |  |
| Report Parameters                                              |                                                     |  |  |  |  |  |  |  |
| Please provide below input parameters to view Selected Report. |                                                     |  |  |  |  |  |  |  |
| Start Date (MM/DD/YYYY) *                                      | 04/01/2015 End Date (MM/DD/YYYY) * 04/19/2015       |  |  |  |  |  |  |  |
| Select Program *                                               | USB Focus PayCard Visa Non-Portable USB/MP ATM - 87 |  |  |  |  |  |  |  |
| Select Client Program *                                        | Select<br>K&K Cleaners - 97094480                   |  |  |  |  |  |  |  |
| Select Report Format *                                         | EXCEL Card Load Report.xls                          |  |  |  |  |  |  |  |

In the Report displays with data available for the reporting period and type of report.

| Card Load Report                                      |  |  |
|-------------------------------------------------------|--|--|
| Reporting Period 12/01/2013 to<br>.2/19/2013          |  |  |
| Report Totals:                                        |  |  |
| otal Number of Loads 2<br>otal Value of Loads \$46.12 |  |  |
|                                                       |  |  |

| lient Program                        | Location  | Card ID          | Last Name    | First Name | Employe | Registration | Load Date  | Load Amount | Trans | Trans Desc                         |
|--------------------------------------|-----------|------------------|--------------|------------|---------|--------------|------------|-------------|-------|------------------------------------|
|                                      |           |                  |              |            | e ID    | Date         |            |             | Туре  |                                    |
| Program Name:                        | USB Focus | s PayCard Visa 👘 |              |            |         |              |            |             |       |                                    |
| 89596558                             | 89596558  | 2032813723       | JacksonGrady | Christine  |         | 11/07/2013   | 12/04/2013 | \$6.12      | 2163  | U.S. Bank: ACH from Known Remitter |
|                                      |           |                  |              |            |         |              | Sub-Total  | \$6.12      |       |                                    |
| Program Name: USB Focus PayCard Visa |           |                  |              |            |         |              |            |             |       |                                    |
|                                      |           | 2022570713       | Yentes       | Kristin    |         | 12/16/2013   | 12/18/2013 | \$40.00     | 2163  | U.S. Bank: ACH from Known Remitter |
|                                      |           |                  |              |            |         |              | Sub-Total  | \$40.00     |       |                                    |
|                                      |           |                  |              |            |         |              | Total      | \$46.12     |       |                                    |